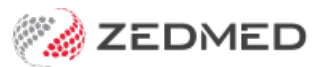

## Cancel an invoice

Version: 1.00 | Last Modified on 17/06/2025 10:45 am AEST

## Cancel an invoice or a duplicate invoice

When a payment has been made and you wish to correct a mistake in Zedmed:

The screenshot below has been provided only to indicate what paid invoices look like.

- 1. Go to the patient's Acc Enquiry.
- 2. Under Display Invoices, select <All>.
- 3. Select the invoice to be cancelled and expand it.
- 4. Note the invoice (**R**)receipt number.
- 5. Click the **Payments** button at the bottom.
- 6. Select the receipt you want to reverse.
- 7. Select **Reverse Allocation** and then **Yes**. Tyro machine might wake up, select Cancel on the Tyro prompt and action the prompts that follow.
- 8. Select the Reverse Payment and then Yes.
- 9. Enter the reason in the field provided.
- 10. Select **Close** to save and exit.
- 11. Select Adjustment.
- 12. For each item, select the Service item and then select Void.
- 13. Select **Close** to save and exit.

| 💋 Acci       | ount Enquiry  |            |           |             |     |     |       |     |    |         |             |                    |                  |              | -                     | ō ×            |   |
|--------------|---------------|------------|-----------|-------------|-----|-----|-------|-----|----|---------|-------------|--------------------|------------------|--------------|-----------------------|----------------|---|
| Patient      | Holloway, Knu | ut         |           |             |     |     |       |     |    |         |             |                    | Display Ingoices | <all></all>  | <li>Invoice Only</li> | O Full Details | 6 |
| Payer        | <all></all>   |            | ~         | Recalculate |     |     |       |     |    |         |             |                    | Account Pa       | yer Credits  |                       | Allocation     | ī |
| Curr         |               | 30+        | 60+       |             | 90+ |     |       |     |    |         |             |                    |                  | Total        | Deferred              |                |   |
| Transaction  |               |            |           |             |     |     |       |     |    |         |             |                    |                  |              |                       |                |   |
|              | Invoice#      | Date       | Patient   |             |     | HIC | CLM#  | Br  | Dr | Value   | Outstanding | Bulk Billing Conse |                  |              |                       |                |   |
| > I          | 40294         | 19/10/2023 | HOLLOWAY, | KNUT        |     |     | 63730 | MED | IF | 39.75   | 0.00        | Medicare s         | submitted and    | paid invoice |                       |                |   |
| > - <b>İ</b> | 40284         | 31/08/2023 | HOLLOWAY, | KNUT        |     |     |       | MED | IF | 1912.95 | 0.00        | Patient pai        | d invoice        |              |                       |                |   |

When a payment has NOT been made:

The screenshot below indicates what unpaid invoices look like.

- 1. Go to the patient's Acc Enquiry.
- 2. Select the invoice to be cancelled.
- 3. Select Adjustment.
- 4. For select each item and then select **Void** and record a relevant reason.
- 5. Select Close to save and exit.

| 💋 Acco                     | unt Enquiry                 |            |           |      |     |     |       |     |    |        |             |                    |                               |               |                                 | -      | ٥      | ×         |
|----------------------------|-----------------------------|------------|-----------|------|-----|-----|-------|-----|----|--------|-------------|--------------------|-------------------------------|---------------|---------------------------------|--------|--------|-----------|
| Patient                    | Holloway, Kn                | ut         |           |      |     |     |       |     |    |        |             |                    | Display Ingoices              | Outstanding   | <ul> <li>✓ ● Invoice</li> </ul> | Only   | ⊖ Full | I Details |
| Payer                      | r <all> ~ Recalculate</all> |            |           |      |     |     |       |     |    |        |             | Account Pa         | eyer Credits                  |               |                                 | Alloc  | ation  |           |
| Curr                       |                             | 30+        | 60+       |      | 90+ |     |       |     |    |        |             |                    |                               | Total         | De                              | ferred |        |           |
| Transaction                |                             |            |           |      |     |     |       |     |    |        |             |                    |                               |               |                                 |        |        |           |
|                            | Invoice#                    | Date       | Patient   |      |     | HIC | CLM#  | Br  | Dr | Value  | Outstanding | Bulk Billing Conse |                               |               |                                 |        |        |           |
| $\rightarrow - \mathbf{I}$ | 40623                       | 09/01/2025 | HOLLOWAY, | KNUT |     |     |       | MED | PD | 39.75  | 39.75       | Not submitte       | ed to Medicar                 | e and not pai | id invoice                      |        |        |           |
| > I                        | 40357                       | 26/03/2024 | HOLLOWAY, | KNUT |     |     |       | MED | GJ | 200.00 | 200.00      | Patient not p      | paid or duplica               | ate invoice   |                                 |        |        |           |
| > I                        | 40200                       | 15/12/2022 | HOLLOWAY, | KNUT |     |     | 92440 | MED | IF | 91.95  | 91.95       | Medicare si        | ibmitted and not paid invoice |               |                                 |        |        |           |

\*Note: a submitted Medicare invoice would appear unpaid if it hasn't yet been reconciled, it has been rejected or it is an invalid invoice.

For the most up-to-date documentation version, visit https://help.zedmed.com.au/help